## Viewing and/or Updating Carrier Agreements

Table of Contents  $\equiv$ 

- Updating an LTL agreement.
- Updating a TL or Spot/Volume agreement

## **Updating an LTL agreement.**

To view your carrier account information or update a carrier agreement.

1. On the Kuebix TMS home page, click the Add/Manage Carriers button. From any other page you can go to the Manage Carriers menu and select Connected Carriers.

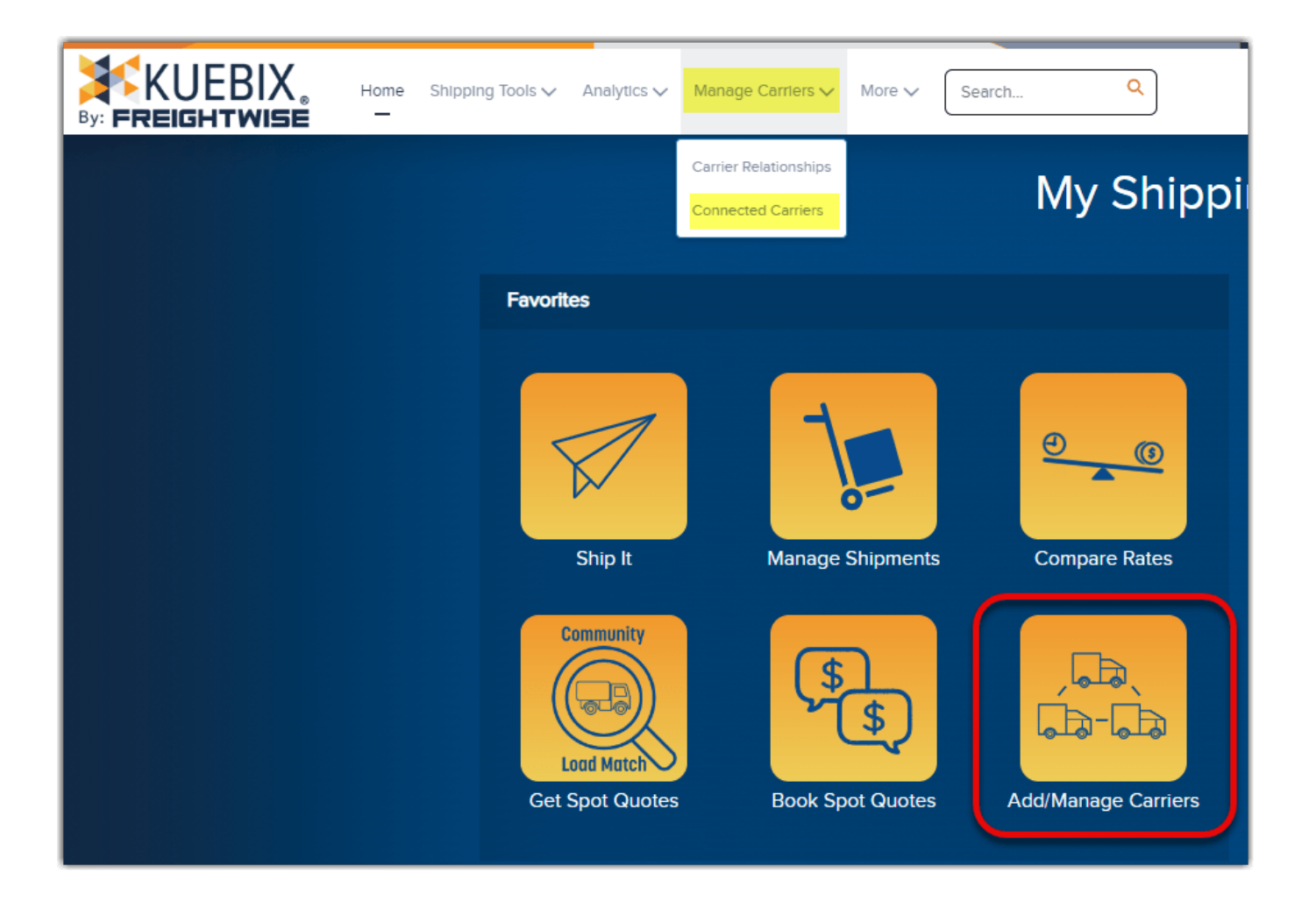

2. On the **Manage Carriers** page, you will find all of the carrier agreements you have entered. You can use the search fields at the top of each column to find the desired carrier.

| By: FREIGHTWISE Home Strepping Tools V Analytics V Manage Canters V More V Search. Q |               |                |                   |        |                       |                               |                                 |              |                      |                      |                     |  |
|--------------------------------------------------------------------------------------|---------------|----------------|-------------------|--------|-----------------------|-------------------------------|---------------------------------|--------------|----------------------|----------------------|---------------------|--|
| + \$1 D                                                                              |               |                |                   |        |                       |                               |                                 |              |                      |                      |                     |  |
|                                                                                      | Agreemen      | References     | Agreenend Defenis |        |                       |                               |                                 |              |                      |                      |                     |  |
| Apply                                                                                | Actions       | Agreement Name | Agreement Notes   | Active | Agreement Type        | Client                        | Carrier                         | Prepay & Add | Prepay & Add Minimum | Prepay & Add Maximum | Location Identifier |  |
| 0                                                                                    |               |                |                   | All 👻  | All 🗸                 |                               |                                 |              |                      |                      |                     |  |
|                                                                                      | Quick Actions | A-0000146416   |                   | Yes 👻  | Spot/Volume Agreement | Carrots for Okapis            | Visible Supply Chain Management | 0%           | \$0.00               | 50.00                | Carrots             |  |
|                                                                                      | Quick Actions | A-0000143907   |                   | Yes 🛩  | TL Agreement          | Books and a Comfy Chair, Inc. | The Grand Trunk                 | 0%           | \$0.00               | \$0.00               |                     |  |
|                                                                                      | Quick Actions | A-0000116542   |                   | Yes 🛩  | Spot/Volume Agreement | Books and a Comfy Chair, Inc. | Admiral Merchants               | 0%           | \$0.00               | \$0.00               |                     |  |
|                                                                                      | Quick Actions | A-0000116541   |                   | Yes 🗸  | Spot/Volume Agreement | Books and a Comly Chair, Inc. | 3Lions Logistics                | 0%           | \$0.00               | \$0.00               |                     |  |
|                                                                                      | Quick Actions | A-0000116540   |                   | Yes 🛩  | Spol/Volume Agreement | Carrots for Okapis            | US Logistics                    | 0%           | \$0.00               | \$0.00               | Carrots             |  |
| 0                                                                                    | Quick Actions | A-0000110110   |                   | Yes 🗸  | LTL Agreement         | Books and a Comfy Chair, Inc. | Esles Express                   | 23%          | \$8.00               | \$62.00              |                     |  |
|                                                                                      | Quick Actions | A-0000094541   |                   | Yes 🛩  | TL Agreement          | Books and a Comly Chair, Inc. | Test Carrier                    | 0%           | \$0.00               | 50.00                |                     |  |
|                                                                                      |               |                |                   |        |                       |                               |                                 |              |                      |                      |                     |  |
| _                                                                                    |               |                |                   |        |                       |                               |                                 |              |                      |                      |                     |  |

3. To view a carrier agreement, in the Actions column, click Quick Actions > Edit Agreement.

|       | Agreement References                                                                                                    |                | Agreenent Details |        |                       |                               |                                 |              |                      |                      |                     |
|-------|----------------------------------------------------------------------------------------------------|----------------|-------------------|--------|-----------------------|-------------------------------|---------------------------------|--------------|----------------------|----------------------|---------------------|
| lepty | Actions                                                                                                    | Agreement Name | Agreement Notes   | Active | Agreement Type        | Client                        | Carrier                         | Prepay & Add | Prepay & Add Minimum | Prepay & Add Maximum | Location Identifier |
|       |                                                                                                    |                |                   | All 🗸  | All 🗸                 |                               |                                 |              |                      |                      |                     |
|       | Quick Actions                                                                                                    | A-0000146416   |                   | Yes 👻  | Spot/Volume Agreement | Carrots for Okapis            | Visible Supply Chain Management | 0%           | \$0.00               | 50.00                | Carrots             |
|       | Quick Actions                                                                                                    | A-0020143907   |                   | Yes 🗸  | TL Agreement          | Books and a Comfy Chair, Inc. | The Grand Trunk                 | 0%           | 50.00                | 50.00                |                     |
|       | Quick Actions                                                                                                    | A-0010116542   |                   | Yes 🛩  | Spot/Volume Agreement | Books and a Comfy Chair, Inc. | Admiral Merchants               | 0%           | 50.00                | 50.00                |                     |
|       | Quick Actions                                                                                                    | A-0010116541   |                   | Yes 👻  | Spot/Volume Agreement | Books and a Comfy Chair, Inc. | SLions Logistics                | 0%           | 50.00                | 50.00                |                     |
| 0     | Quick Actions                                                                                                    | A-0000116540   |                   | Yes 🛩  | Spot/Volume Agreement | Carrots for Okapis            | US Logistics                    | 0%           | 50.00                | 50.00                | Carrots             |
| 0     | Quick Actions                                                                                                    | A-0000110110   |                   | Yes 👻  | LTL Agreement         | Books and a Comfy Chair, Inc. | Esles Express                   | 23%          | 58.00                | 562.00               |                     |
|       | Con Agreement     Control of the control of the control of th |                |                   | Yes 🛩  | TL Agreement          | Books and a Comfy Chair, Inc. | Test Carrier                    | 0%           | \$0.00               | \$0.00               |                     |

- 4. Once viewed, the agreement can be closed by clicking on the Cancel button, or the X in the upper right window corner. If you need to adjust the carrier information, please proceed to the next steps.
- 5. In the carrier rate connection pop-up window, update the necessary information associated with that specific carrier.
- 6. Click **Test Service**.

| Carrier Rate Connectior                                                                                                    | :                                                                                       |  |  |  |  |  |  |  |
|----------------------------------------------------------------------------------------------------|-----------------------------------------------------------------------------------------|--|--|--|--|--|--|--|
| Select Carrier Agreement Type <ul> <li>Less than Truckload (LTL)</li> <li>Truckload (TL)</li> <li>Parcel</li> <li>Spot/Volume</li> </ul>                                                                                                    | Location Books and a Comfy Chair, Inc. ✓<br>Carrier List All<br>Visit Carrier's Website |  |  |  |  |  |  |  |
| Critical Instructions         To connect your       negotiated rates in Kuebix, you will first need to know your account number. You can find it by logging into your account here. Once logged in, hover over the       dropdown, located in the top right hand corner. Your Account Number is located under your Company Name.         Additionally, indicate whether you would like to utilize Auto Pro number generation by entering True or False in the appropriate field. If you have any problems with the above process please contact your local account representative for assistance. |                                                                                         |  |  |  |  |  |  |  |
| Please check the box to the left to confirm you have read the web service information for creating a Carrier<br>Rate Connection with                                                                                                    |                                                                                         |  |  |  |  |  |  |  |
| Spot/Volume Request Email                                                                                                    |                                                                                         |  |  |  |  |  |  |  |
| Kuebix Direct Carrier Connect Info                                                                                                    |                                                                                         |  |  |  |  |  |  |  |
| Username                                                                                                    | KUBX1245                                                                                |  |  |  |  |  |  |  |
| Password                                                                                                    | •••••                                                                                   |  |  |  |  |  |  |  |
| Account Number                                                                                                    | 7950286                                                                                 |  |  |  |  |  |  |  |
| Enable Auto-PRO (Yes/No)                                                                                                    | Yes                                                                                     |  |  |  |  |  |  |  |
| Show/Edit PRO Range                                                                                                    | Test Service Cancel                                                                     |  |  |  |  |  |  |  |

6. If the information entered is correct, you will receive the following pop-up message. Click **Update Connection** to update your carrier agreement.

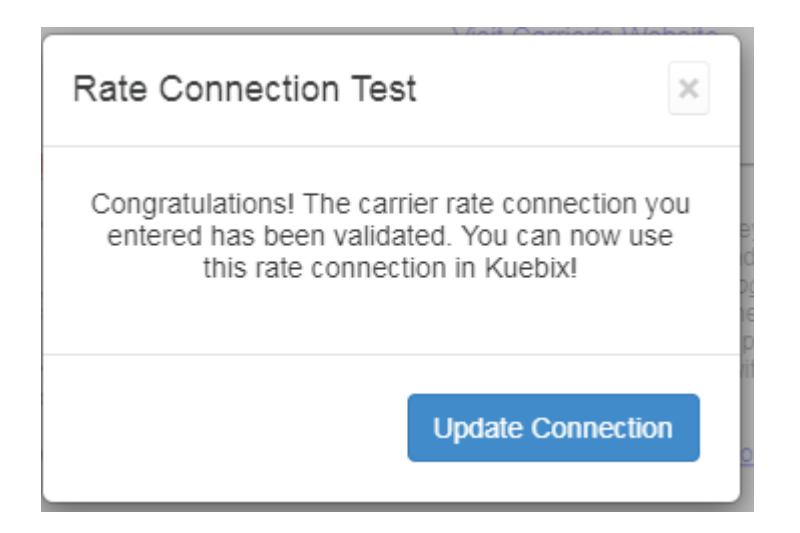

 Once you have successfully updated the agreement, you can visit the Compare Rates page to verify that the new/updated credentials are working.

## **Updating a TL or Spot/Volume agreement**

The steps are the same as those to update an LTL agreement, except you do not need to test the connection. Instead of clicking **Test Service**, please click **Update Connection** to save the new information.

| Carrier Rate Connection                                                                                                    | ×                                                                                                    |
|----------------------------------------------------------------------------------------------------|----------------------------------------------------------------------------------------------------|
| Select Carrier Agreement Type       Location         Less than Truckload (LTL)       Carrier         Truckload (TL)       Parcel         Spot/Volume       Spot/Volume | Books and a Comfy Chair, Inc. ▼         The Grand Trunk         List All         View Web Services by Carrier |
| Spot/Volume Request Email<br>Carrier Account Number (Optional)                                                                                                    | support@kuebix.com                                                                                            |
| Test S                                                                                                    | ervice Update Connection Cancel                                                                               |